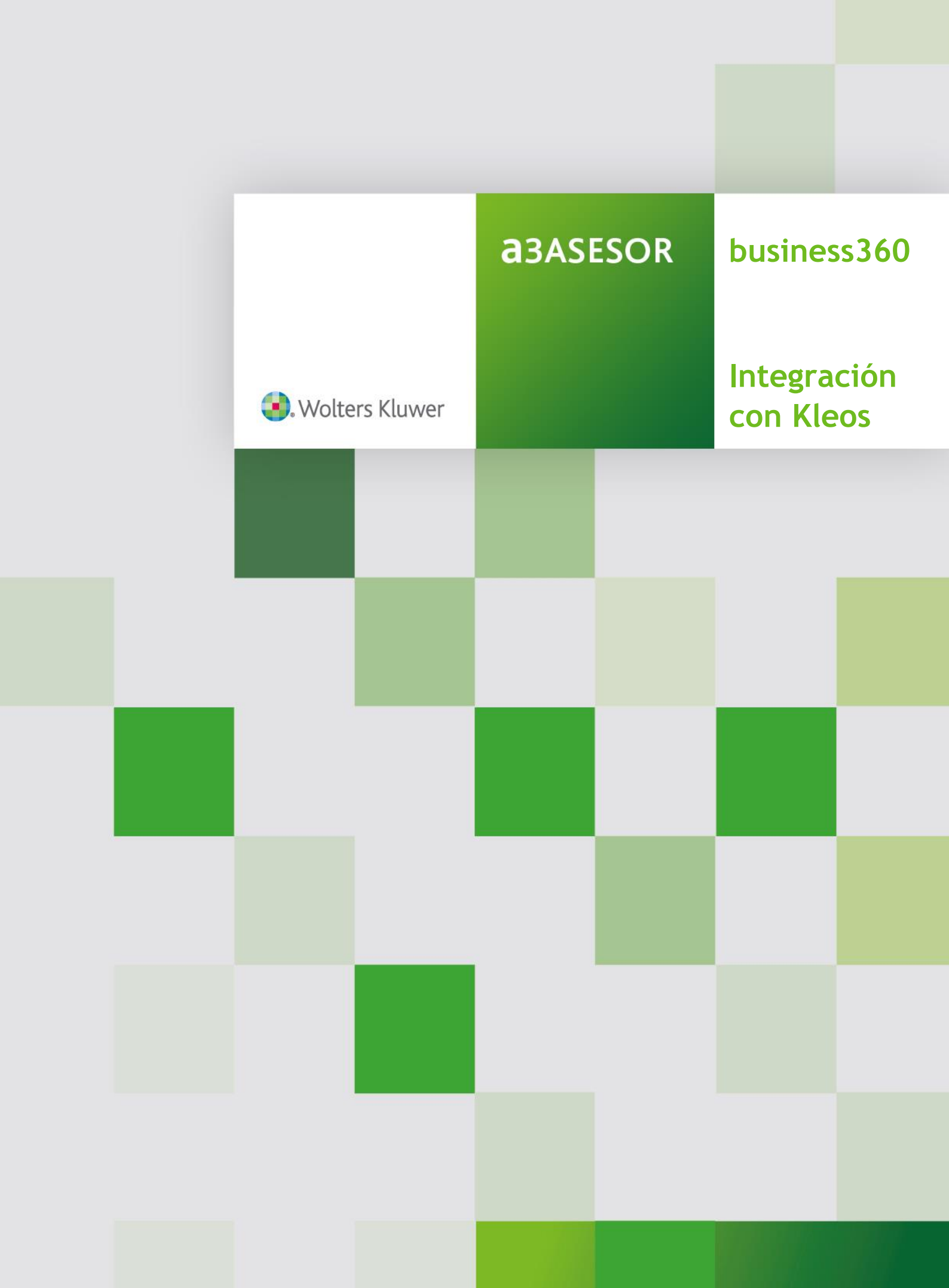

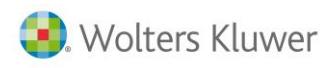

# Sumario

| Requerimientos previos                    | 3  |
|-------------------------------------------|----|
| Generación de datos desde Kleos           | 4  |
| Generación del listado de Excel:          | 4  |
| Integración desde a3ASESOR business 360   | 9  |
| Confidencialidad                          | 10 |
| Configuración de la integración con Kleos | 11 |
| Incorporar datos                          | 12 |
| Datos incorporados                        | 13 |
| Comprobaciones que se realizarán:         | 16 |
| Cómo ver la información traspasada        | 17 |
| Listado de las acciones                   | 18 |

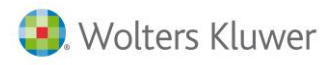

### a3ASESOR | BUSINESS: Integración con Kleos

a3ASESOR|business integrará los expedientes jurídicos gestionados en Kleos (aplicación específica para despachos jurídicos) para la gestión económica y administrativa del mismo así como control de coste de los trabajos realizados.

La integración se realizará a partir de un listado Excel normalizado, desde Kleos de las distintas tareas que componen un expediente.

#### **Requerimientos previos**

#### • Clientes:

Se recomienda que el despacho cree el cliente tanto en a3ASESOR|business como en Kleos para informar todos los datos necesarios para la facturación. En el caso que un cliente no exista, la integración creará el cliente con el NIF y Nombre para facilitar el alta del mismo. El usuario deberá rellenar los datos necesarios para la facturación.

El vínculo para la integración del cliente de Kleos y a3ASESOR|business es el NIF.

- Si el cliente no existe, el programa lo creará.
- Si hay más de un cliente con el mismo NIF, se buscará el expediente que coincida. En el caso que no se encuentre se generará una incidencia.

• Pagos y suplidos:

El despacho no creará suplidos ni provisiones de fondos desde Kleos. En caso de ser necesario registrar provisiones de fondos o imputar suplidos, se creará manualmente el expediente en a3ASESOR|b360 con la misma "referencia" del creado en Kleos (y al mismo cliente) y en este expediente se crearán las provisiones y suplidos correspondientes.

#### Expedientes:

Los expedientes creados en a3ASESOR|b360 solo pueden tener asignados un único cliente, siendo este al que será facturado los importes imputados al mismo.

Subexpediente. En a3ASESOR|b360 no existe el concepto de sub-expediente, por lo que se debe crear como expediente nuevo y asignar una numeración propia diferente. La numeración en a3ASESOR|business será la que asigne el sistema, pero mantendrá el código de expediente original de Kleos como Referencia.

#### • Propietario en Kleos:

La persona propietaria en Kleos ha de estar creado y configurado en a3ASESOR|business en el apartado de "personas". En caso que no exista en a3ASESOR|business, se creará con las iniciales del abogado. En caso de encontrar las iniciales y que no coincidan con el nombre se generaran con un código numérico. Es necesario proceder a la parametrización para asignarles el precio coste y la parametrización de los mismos. Esta opción se ha de realizar antes de procesar los elementos pendientes para disponer del precio de coste y de facturación.

• Las actividades imputadas en expedientes en caso de no existir, se crearán en la tabla de actividades en B360.

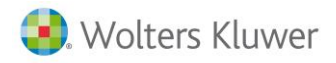

#### Generación de datos desde Kleos

Desde Kleos el despacho creará el cliente, el expediente y registrará las actividades realizadas con el tiempo dedicado. Se aconseja indicar la hora para poderlo visualizar desde a3asesor|business 360, en caso necesario. El precio de coste será el informado en el apartado de personas de business 360. El tiempo imputado se asigna en minutos siendo convertido en horas para el correcto tratamiento de las unidades en el traspaso a B360.

Acciones: Una acción se le podrá indicar si es facturable "No facturado en Kleos" que generará un honorario, o no es facturable "No facturable en Kleos" y solo tendrá efecto para el control de costes.

Imputación de honorarios y gastos: Si se imputa que un honorario, o un gasto, se generará un registro con importe, se traspasará como un concepto pendiente de facturar.

Kleos no permite imputar provisiones de fondos y suplidos por cuenta del cliente, estas entradas serán imputan directamente en a3ASESOR|b360.

#### Generación del listado de Excel:

Desde el apartado de Actividades se realizarán los filtros correspondientes para obtener aquellos registros no facturados o no facturables que se desea traspasar. No se tratarán los elementos facturados-final entendiendo que se dan por facturados y no se quieren tratar.

| Kleos        | 5                  |                 |                              |           | Support KLEOS   GAI           | RRIDO ABOGADO                        | S   也 CERRAR SESIÓN |             |               |                     |                   | -            | Ъ               | ×        |
|--------------|--------------------|-----------------|------------------------------|-----------|-------------------------------|--------------------------------------|---------------------|-------------|---------------|---------------------|-------------------|--------------|-----------------|----------|
| jueves, 08   | 8 septiembre       | ⊙ 16:38         | Citas de hoy no              | hay citas | programadas                   |                                      |                     |             |               | Q                   | Búsqueda Global   |              | ~               |          |
| ♠            | Expedient          | tes Cor         | ntactos Calendario Ta        | reas      | Documentos Act                | ividades L                           | A LEY               |             |               |                     | +                 | Ayuda        | ¢               | _        |
| Q .          | úsqueda avanzao    | ia              | × v <u>Búsqueda avanzada</u> | ?         |                               |                                      | Mis actividades To  |             | + Nuevo       | ) 🗍 Hoja de activid | ades 🗷 Editar 📇 🎧 | rimir   Más  | <b>@</b>        |          |
| Arrast       | tre aquí el título | de las colum    | inas para agrupar            |           |                               |                                      |                     |             |               | 7                   |                   |              |                 | Ven      |
|              | Fecha              | Duración        | Tipo                         | 1.0       | I T C                         |                                      |                     |             | ×             |                     | Estado de factura | Código de    | la              | tanas    |
| 6            | 09/05/2016         | 02:00           | REGISTRO ENTRADA CORRE       |           | isor de Informe               | es                                   |                     |             |               | 5008                | No facturado      | HGRAL        | -               | (2)      |
| 6            | 09/05/2016         | 00:00           | DILIGENCIA ORDENACION        | In        | forme Vistas Ad Hoc           |                                      |                     |             |               | 025449              | No facturado      | HGRAL        |                 |          |
| 6            | 09/05/2016         | 00:00           | REGISTRO ENTRADA FAX         |           | L                             |                                      | Toforma: Eurorta    | eión de a   | atividadaa .  | 025449              | No facturado      | HGRAL        |                 |          |
| 6            | 09/05/2016         | 00:00           | REGISTRO ENTRADA             | _         | Nombre                        | Descripcion                          | Informe: Exporta    | icion de a  | ictividades + | 5008                | No facturado      | HGRAL        |                 |          |
| 6            | 09/05/2016         | 00:00           | REGISTRO ENTRADA FAX         | E         | Comprobación de día           | han introducido                      | Idioma:             | oma:        |               | 34053               | No facturado      | HGRAL        |                 |          |
| ه            | 09/05/2016         | 00:00           | Vencimiento                  | _         |                               | actividades de u<br>Exportación de l | el<br>Formato:      |             | 25008         | No facturado        | HGRAL             |              |                 |          |
| 6            | 09/05/2016         | 00:10           | Vencimiento                  | 6         | Exportación de actividades    | actividades, no<br>de facturación r  |                     |             |               | No facturado        | HGRAL             |              |                 |          |
| 6            | 10/05/2016         | 00:00           | REGISTRO ENTRADA CORRE       |           | Evoortación de actividades +  | Exportación de t                     |                     |             | 2515456       | No facturado        | HGRAL             |              |                 |          |
| 6            | 10/05/2016         | 00:00           | REGISTRO ENTRADA CORRE       | E         | elementos de facturación      | conectados con                       | Elementos a imprimi |             |               | 25532               | No facturable     |              |                 |          |
| 6            | 10/05/2016         | 00:35           | Vencimiento                  | E         | Lista completa de actividades | Lista completa c                     |                     |             | 10003         | 5008                | No facturado      | HGRAL        |                 |          |
| 6            | 10/05/2016         | 00:00           | REUNIÓN                      |           |                               | agrupar por exp<br>Lista de activida |                     |             |               | 015                 | No facturable     | HGRAL        |                 |          |
| 6            | 11/05/2016         | 00:00           | CURSO                        | 8         | Resumen del expediente        | expediente. Pue<br>una factura.      |                     |             |               | 015                 | No facturable     | HGRAL        |                 |          |
| 6            | 11/05/2016         | 00:00           | CURSO                        |           | Resumen del expediente        | Lista de activida                    | a<br>n<br>c m       |             |               |                     | No facturado      | HGRAL        |                 |          |
| 6            | 11/05/2016         | 00:00           | CURSO                        |           | (completo)                    | Para uso interno                     |                     |             |               |                     | No facturado      | HGRAL        |                 |          |
| 6            | 11/05/2016         | 00:00           | LLAMADA TELEFÓNICA           |           |                               |                                      | imprimir Informe    | Abrir int   | orme          |                     | No facturado      | HGRAL        |                 |          |
| 6            | 11/05/2016         | 00:00           | PROPUESTA LIQUIDACION        | -         |                               |                                      |                     |             | Cerrar        | 5292                | No facturado      | HGRAL        |                 |          |
| 6            | 11/05/2016         | 00:00           | PROPUESTA LIQUIDACION        |           |                               |                                      |                     |             |               | 15008               | No facturado      | HGRAL        |                 |          |
| 6            | 11/05/2016         | 00:00           | PROPUESTA LIQUIDACION        | REUNI     | ION A3 -                      | SERRADILLA MIG                       | IUEL TR-            | 16-0922 - m | giue          |                     | No facturado      | HGRAL        |                 |          |
| 0            |                    |                 |                              |           |                               |                                      |                     |             |               |                     | 📇 Imprimir lista  | 27 elemento: | 5               |          |
| Activic      | dades Elemen       | ntos facturable | 5                            |           |                               |                                      |                     |             |               |                     |                   |              |                 |          |
| <b>3</b> . W | olters Klu         | wer             |                              |           |                               | <u>(</u> )                           | 00:00:00            |             |               |                     |                   |              |                 |          |
| 🎝 Inicio     | 2                  |                 | 0 💽 💌 🔽                      | <b>S</b>  | 🖳 💽 K                         | X                                    |                     |             |               | ES 🛃 😫 🖂            | o s o s 🕫 🖉       |              | 16:38<br>8/09/2 | 8<br>016 |

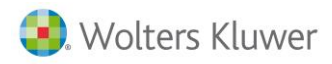

Una vez ya se dispone de la relación se seleccionará el informe "Exportación de actividades + elementos de facturación) con idioma Español y salida a Excel.

| Visor de Inforn                                        | Visor de Informes ×                                                    |                                                        |  |  |  |  |  |  |
|--------------------------------------------------------|------------------------------------------------------------------------|--------------------------------------------------------|--|--|--|--|--|--|
| Informe Vistas Ad Ho                                   | C                                                                      |                                                        |  |  |  |  |  |  |
| Nombre                                                 | Descripción                                                            | Informe: Exportación de actividades +                  |  |  |  |  |  |  |
| Comprobación de día                                    | Informe para co<br>han introducido<br>actividades de u                 | Idioma:<br>Español 🗸                                   |  |  |  |  |  |  |
| Exportación de actividades                             | Exportación de l<br>actividades, no o<br>de facturación n              | Formato:                                               |  |  |  |  |  |  |
| Exportación de actividades<br>elementos de facturación | Exportación de<br>+ elementos de fa<br>conectados con<br>seleccionadas | Elementos a imprimi<br>Elementos selecccionados  Todos |  |  |  |  |  |  |
| Lista completa de actividad                            | des Lista completa c<br>agrupar por exp                                |                                                        |  |  |  |  |  |  |
| E Resumen del expediente                               | expediente. Pue<br>una factura.                                        |                                                        |  |  |  |  |  |  |
| Resumen del expediente<br>(completo)                   | Lista de activida<br>expediente, con<br>Para uso interno               | Imprimir Informa                                       |  |  |  |  |  |  |
| C                                                      |                                                                        |                                                        |  |  |  |  |  |  |
|                                                        |                                                                        | Cerrar                                                 |  |  |  |  |  |  |

Se recomienda bloquear la información exportada como facturado-final. En el caso que vuelva a enviar la información el programa comprobará el registro para ver si se ha producido cambios.

El fichero tendrá este formato. Para mantener la coherencia de los datos, no se debe editar manipular este fichero.

| Actividad  | Actividades - exportar |             |                                                         |                |                        |                       |                           |             |                              |                     |
|------------|------------------------|-------------|---------------------------------------------------------|----------------|------------------------|-----------------------|---------------------------|-------------|------------------------------|---------------------|
| Fecha      | Tiem                   | Tipo        | Descripción                                             | Referencia del | Nombre del expediente  | Tipo de<br>expediente | Descripción expediente    | NIF/CIF     | Cliente                      | Propietario         |
| 11/01/2016 | 0                      | General     | REUNIÓN EN EL DESPACHO PARA<br>ASESORAMIENTO CUOTA      | TR-17-03500    | ASESORAMIENTO GENERAL  | GENERAL               | PACK DE ASESORAMIENTO     | ES 1111111h | ALFONSO SANCHEZ<br>SALAVEDRA | ANA FERNA<br>CASADO |
| 11/01/2016 | 0                      | Asesomiento | REUNIÓN EN EL DESPACHO PARA<br>ASESORAMIENTO SEPARACIÓN | TR-17-03501    | ASESORAMIENTO GENERAL  | GENERAL               | 1000-99016 / 110-1000-000 | ES 2222222d | ROLDAN CASAS RAMIRO          | ANA FERNA<br>CASADO |
| 12/01/2016 | 0                      | ) Juridico  | SEPARACIÓN DE SOCIOS                                    | TR-17-03502    | ASESORAMIENTO JURIDICO | JURIDICO              | SEPARACIÓN SOCIOS         | ES 3333333A | LOPEZ RUIZ ALFONSO           | ALFONSO S<br>RUIZ   |
| 12/01/2016 | 0                      | ) Mercantil | REUNIÓN EN EL DESPACHO<br>CONSTITUCIÓN SOCIEDAD         | TR-17-03503    | ASESORAMIENTO PENAL    | MERCANTIL             | CONSTITUCIÓN SOCIEDAD     | ES 4444444A | SANCHEZ MIURA RAQUEL         | ALFONSO S<br>RUIZ   |
| 08/01/2016 | 0                      | Penal       | PREPARACIÓN JUICIO                                      | TR-17-03504    | ASESORAMIENTO GENERAL  | PENAL                 | SEPARACIÓN                | ES 555555A  | CASAS CASAS ALONSO           | ERNESTO Q<br>MIURA  |

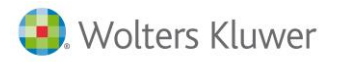

La Excel generada incluye los siguientes campos principales:

- Fecha. Fecha de la acción y creación del expediente
- <u>Tipo</u>. Acción imputable en módulo de actividades. (Se generará en a3asesor|business en el caso de no existir en el apartado de Ficheros / Otros / adicionales de gestión). Por defecto se genera como General.

A la hora de traspasar los costes, el coste se determina en este orden:

1. **Tipo de acciones imputables.** Si está informado el precio / coste se tomará en cuenta para crear la acción. Solo se informará si es genérico para todas las personas, dado que si se informa prevalece este precio. Se ha de marcar "Importe según hora " si se quiere calcular el coste por el coste hora,

| D Asesona -      | Tablas adicionales   |                             |            |                      |                 |            |                                                                                                    |                          |                          |                         |                     |
|------------------|----------------------|-----------------------------|------------|----------------------|-----------------|------------|----------------------------------------------------------------------------------------------------|--------------------------|--------------------------|-------------------------|---------------------|
| Plantilla Factur | ración Impuesto Soc. | Plantilla Facturación Renta | Proveedore | s de Servicios Profe | sionarles Codig | jo de Resp | oonsable en A                                                                                                    | A3Nom Situaciones de exp | pediente Tipos de Accion | es Imputables Formas Ju | rídicas de empresas |
| Tipo Acción      | Detalle de la Acción |                             |            | Código de Artículo   | Código Indicado | r Modelo   | Facturable?                                                                                                    | mporte según coste hora  | Importe unitario         | Coste Hora              | ipo de Facturación  |
| ACC_0012         | General              |                             |            |                      |                 |            | <ul> <li>Image: A second second s</li></ul> | ✓                        | 0                        | 0                       |                     |
| ACC_0013         | Visita               |                             |            |                      |                 |            |                                                                                                    | ✓                        | 0                        | 0                       |                     |
| ACC_0014         | CONSULTA             |                             |            |                      |                 |            |                                                                                                    | ✓                        | 0                        | 0                       | ERIODICA            |
| ACC_0015         | LLAMADA              |                             |            |                      |                 |            |                                                                                                    | ✓                        | 0                        | 0                       | ERIODICA            |
| ACCC             |                      |                             |            |                      |                 |            | <ul> <li>Image: A second second s</li></ul> | ✓                        | 0                        | 0                       | ERIODICA            |
| CJURIDIC         | CONSULTA JURIDICA    | 4                           |            | CJURIDICA            | ACCION-02       |            | ✓                                                                                                    |                          | 40                       |                         |                     |
| CONSCBLE         | CONSULTORIA FISC     | AL/CONTABLE                 |            | FIS028               |                 |            | ✓                                                                                                    |                          | 20                       |                         |                     |
| CONSULT          | CONSULTORIA EMPR     | ESARIAL                     |            | CONSULT              |                 |            | ✓                                                                                                    |                          | 40                       |                         |                     |
| CONTAJ           | CONTABILIZACION J    | UNIOR                       |            | HCONTAB              | ACCION-01       |            | ✓                                                                                                    |                          | 30                       |                         |                     |
| CONTAS           | CONTABILIZACION S    | ENIOR                       |            | HCONTAB              | ACCION-01       |            | ✓                                                                                                    |                          | 40                       |                         |                     |
| GTOSEXP          | GASTOS (COMIDA, D    | ESPLAZAMIENTO, HOTEL)       |            | GTOSEXP              |                 |            | <ul><li>✓</li></ul>                                                                                                    |                          | 0                        |                         |                     |
| HCONTAB          | CONTABILIZACION D    | E FACTURAS (horas)          |            | HCONTAB              | ACCION-01       |            | <ul><li>✓</li></ul>                                                                                                    |                          | 20                       |                         |                     |
| HGJUR            | ASESORAMIENTO JU     | RIDICO                      |            | HGJUR                |                 |            | <ul><li>✓</li></ul>                                                                                                    |                          | 60                       |                         |                     |
| INF007           | CONSULTORIA DE SI    | STEMAS                      |            | INF007               |                 |            | <ul><li>✓</li></ul>                                                                                                    |                          | 45                       |                         |                     |
| LAB064           | CONSULTORIA LABO     | RAL                         |            | LAB064               |                 |            | ✓                                                                                                    |                          | 40                       |                         |                     |
| LOPDAUDI         | CONSULTORIA/AUDI     | TORIA LOPD                  |            | LOPDAUDI             |                 |            | <ul> <li>Image: A second second s</li></ul> |                          | 30                       |                         |                     |

2. En el caso que se quiera predeterminar un coste por acción y por responsable se ha de acceder a personas e indicar para ese usuario el precio de coste.

| b DESPACHO DEMOSI - Persona : DM/Daniela Marquez                   |                              |                                 |                                |                      |  |  |  |
|--------------------------------------------------------------------|------------------------------|---------------------------------|--------------------------------|----------------------|--|--|--|
| Código: DM                                                         |                              |                                 |                                |                      |  |  |  |
| Descripción: Daniela Marquez                                       |                              |                                 |                                |                      |  |  |  |
| General Configuración Calendario Observaciones Campos externos Nin | veles y permisos de personas | Coste Hora por Persona y Acción | Codigo de Responsable en A3Nom | Usuarios del sistema |  |  |  |
| Tipo de Acción Detalle                                             | Importe Hora                 | Coste Hora                      |                                |                      |  |  |  |
| ACC_0001 visita                                                    | 60                           | 60                              |                                |                      |  |  |  |
|                                                                    |                              |                                 |                                |                      |  |  |  |

3. En el caso que no esté indicado tomará el precio hora de la pestaña de personas/General

| b DESPACHO DEMOSI - Persona : 1/sa |                                                                                                    |  |  |  |  |  |  |  |
|------------------------------------|----------------------------------------------------------------------------------------------------|--|--|--|--|--|--|--|
| Código:                            |                                                                                                    |  |  |  |  |  |  |  |
| Descripción:                       | 58                                                                                                    |  |  |  |  |  |  |  |
| General Confi                      | iguración   Calendario   Observaciones   Campos externos   Niveles y permisos de personas   Coste Hora por Persona y Acción   Codigo de Responsable en A3Nom   Usuarios del sistema |  |  |  |  |  |  |  |
| Alias:                             | sa Fecha alta: 12/09/2016 💌 NIF:                                                                                                    |  |  |  |  |  |  |  |
| Dirección:                         | : c/ Valencia 453                                                                                                    |  |  |  |  |  |  |  |
| Población:                         |                                                                                                    |  |  |  |  |  |  |  |
| Provincia:                         | : BARCELONA                                                                                                    |  |  |  |  |  |  |  |
| País:                              | : ESPAÑA                                                                                                    |  |  |  |  |  |  |  |
| Teléfonos:                         |                                                                                                    |  |  |  |  |  |  |  |
| Fax:                               | : [                                                                                                    |  |  |  |  |  |  |  |
| E-mail:                            |                                                                                                    |  |  |  |  |  |  |  |
| Cargo:                             |                                                                                                    |  |  |  |  |  |  |  |
| Precio hora:                       | : 30,00 📃 Siempre aplicar este precio en expedientes                                                                                                    |  |  |  |  |  |  |  |
|                                    |                                                                                                    |  |  |  |  |  |  |  |
|                                    |                                                                                                    |  |  |  |  |  |  |  |
|                                    |                                                                                                    |  |  |  |  |  |  |  |

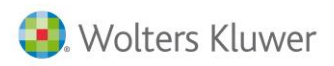

Y el precio de coste del apartado de Datos Externos.

| DESPACHO DEMOS1 - Persona : 1/sa                                                                 | b DESPACHO DEMOSI - Persona : 1/sa                               |  |  |  |  |  |  |  |  |
|--------------------------------------------------------------------------------------------------|------------------------------------------------------------------|--|--|--|--|--|--|--|--|
| Código: 1                                                                                        |                                                                  |  |  |  |  |  |  |  |  |
| Descripción: sa                                                                                  |                                                                  |  |  |  |  |  |  |  |  |
| General Configuración Calendario Observaciones Campos externos Niveles y permisos de personas Co | Coste Hora por Persona y Acción   Codigo de Responsable en A3Nom |  |  |  |  |  |  |  |  |
| Puede ver el importe de la acción ?                                                              | 😰 Puede ver el importe de la acción ?                            |  |  |  |  |  |  |  |  |
| Puede modificar el precio de la acción imputada                                                  |                                                                  |  |  |  |  |  |  |  |  |
| Puede modificar el check de facturar acción?                                                     |                                                                  |  |  |  |  |  |  |  |  |
| Puede importar datos de Kleos ?                                                                  |                                                                  |  |  |  |  |  |  |  |  |
| Visibilidad de acciones de nivel gerencial                                                       |                                                                  |  |  |  |  |  |  |  |  |
| Acceso al módulo de imputación de Acciones ?      Coste por hora: 20                             |                                                                  |  |  |  |  |  |  |  |  |
| Puede acceder a las consultas estadísticas??                                                     |                                                                  |  |  |  |  |  |  |  |  |
| Acceso al módulo Asesor Business ?                                                               |                                                                  |  |  |  |  |  |  |  |  |
| Administrador en módulo Asesor Business                                                          |                                                                  |  |  |  |  |  |  |  |  |

- **Descripción**. Texto de la acción que se traspasará como Asunto dentro de a3ASESOR|business.
- <u>Referencia</u>. Referencia del expediente. Se buscará un expediente que pertenezca al NIF indicado y que contenga el campo referencia de a3asesor|business. Esta referencia es independiente del contador de expedientes de a3ASESOR|business. En caso de no existir se creará un nuevo expediente en B360 y con la referencia aquí indicada que corresponde al código de Kleos.

| b Ex | kpediente: 1//163                              |                   |                |                  |                  |           |             |        |          |          | -                               | . 0 |
|------|------------------------------------------------|-------------------|----------------|------------------|------------------|-----------|-------------|--------|----------|----------|---------------------------------|-----|
|      | Código: 100 Q CLIENTE A TRASPASO KLEOS         |                   |                |                  |                  |           |             |        |          | Ø 🗉      | 1 🧭                             |     |
|      | Fecha                                          | a: 11/02/2016     | -              |                  |                  | R         | evisado     |        |          |          |                                 |     |
|      | Número                                         | : 1               |                | 163              | Cerrado          | Fe        | cha cierre: |        |          |          |                                 |     |
|      | Nombre: CONTENCIOSO 2016 Referencia: 2017-0002 |                   |                |                  |                  |           | 017-0002    |        |          |          |                                 |     |
|      | Cabecera                                       | Líneas Pie        | Observaciones  | Campos extern    | os Ampliación o  | le Datos  |             |        |          |          |                                 |     |
|      | Honorario                                      | s Líneas de traba | jo Provisiones | s de fondos Page | os por cuenta de | l cliente |             |        |          |          |                                 |     |
|      | 3 B 🗊                                          | Fecha             | Persona        | Nombre           |                  |           |             | Estad  | Artículo | <b>,</b> | Descripción                     | Δ   |
|      | Þ                                              | 12/09/2016        | EAB            | ESTER AAAA BBB   | B                |           |             | Revisa |          | 0        | Línea de Apertura de Expediente |     |
|      |                                                |                   |                |                  |                  |           |             |        |          |          |                                 |     |
|      |                                                |                   |                |                  |                  |           |             |        |          |          |                                 |     |

- Nombre del Expediente Se trasladará al nombre del expediente.
- <u>Tipo de expediente</u>. Asociado a la tabla auxiliar tipo de expediente. Si no existe un tipo con la descripción indicada se crea en B360. Por defecto se crea como genérico. Se traspasará al expediente como campo externo. Al generar el expediente se generará en la cabecera como expediente "facturable".

| b DESPACHO DEMOS1 - Tablas adicionales |            |                          |        |             |          |              |            |            |  |
|----------------------------------------|------------|--------------------------|--------|-------------|----------|--------------|------------|------------|--|
| С                                      | odigo Moti | vo de Rechazo de ofertas | onales | Tipos de ex | pediente | Usuarios de  | el sistema |            |  |
|                                        | Código     | Nombre                   |        |             | Factura  | ar con Cuota | Expedient  | e Genérico |  |
| Þ                                      | CUO        | EXPEDIENTE DE CUOTA      |        |             |          | <b>√</b>     |            |            |  |
|                                        | EXP_0003   | TRÁMITES                 |        |             |          |              |            | 1          |  |
|                                        | EXP_0004   | JURIDICO                 |        |             |          |              |            |            |  |
|                                        | EXP_0005   | MERCANTIL                |        |             |          |              |            |            |  |
|                                        | EXP_0006   | CIVIL                    |        |             | ✓        |              | 1          |            |  |
|                                        | EXP_0007   | PENAL                    |        |             |          |              |            | 1          |  |
|                                        | EXP_0008   | LABORAL                  |        |             |          |              | •          | 1          |  |
|                                        | EXP_0009   | FISCAL                   |        |             |          |              | •          | 1          |  |
|                                        | EXP_0010   | GENERAL                  |        |             |          |              | •          | 1          |  |
|                                        | EXP_0011   | PROCESAL PENAL           |        |             |          |              | •          | 1          |  |
|                                        | EXP_0012   | PROCESAL CIVIL           |        |             |          |              | •          | 1          |  |
|                                        | EXP_0013   | PCPC-14-000              |        |             |          |              |            | 1          |  |
|                                        | EXP_0014   | TIPOPRUEBA               |        |             |          |              |            | 1          |  |
|                                        | GES        | EXPEDIENTE DE GESTIONE   | S      |             |          |              |            | /          |  |

• <u>Descripción expediente</u>. Información adicional, se guarda en campo externo por si es necesario consultarlo.

| b B | xpediente: 1//163   |                                           |                       |  |
|-----|---------------------|-------------------------------------------|-----------------------|--|
|     | Código: 100         | Q CLIENTE A TRASPASO KLEOS                |                       |  |
|     | Fecha: 11/02/201    | 6 🔽                                       | Revisado              |  |
|     | Número: 1           | 163 🗖 Cer                                 | rado Fecha cierre:    |  |
|     | Nombre: CONTENC     | OSO 2016                                  | Referencia: 2017-0002 |  |
|     | Cabecera Líneas Pie | Observaciones Campos externos Amp         | iación de Datos       |  |
|     | Responsable del     | Q                                         |                       |  |
|     | Tipo de expediente: | Q                                         |                       |  |
|     | Situación           | Q                                         |                       |  |
| Г   | Otra referencia:    | 77002 / 11023938 DESCRIPCIÓN DEL EXPEDIEN | пе                    |  |

- <u>Nif</u>. Nif del cliente
- Nombre cliente. Nombre del cliente
- <u>Propietario</u>. Persona responsable del expediente. Se creará como persona en la tabla de personas y como persona como cabecera del Expediente

<u>En el caso de no existir se crea en la relación de personas</u>. Será necesaria la configuración de la confidencialidad, parametrización e información del coste.

- <u>Tabla de honorarios</u>. Tarifa de precios a aplicar.
- <u>Identificador único</u>. Identificador único de línea que permite el control de los registros. Cuando los registros no están facturados se insertarán. Solo avisará cuando un elemento con el mismo ID ya estén facturadas y tengan implicación económica (facturación).Si están facturadas pero son imputaciones de costes no facturables no se actualizarán, se avisará.

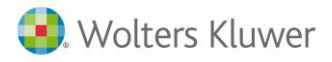

- <u>Elemento facturable</u>. Descripción del concepto si es facturable como honorarios o gastos. En tal caso se grabará como honorario y con la descripción del artículo en la tabla de artículos y como campo F6 extensible, la descripción indicada en este campo.
- <u>Estado</u>. Valores posibles "No facturado", "No facturable". El valor facturado-final no se tratará el elemento.
- <u>Unidad</u>. Unidad de medida del valor cantidad.
- <u>Tiempo</u>. Tiempo en minutos empleado en la realización de la acción.
- <u>Cantidad</u>. Unidades (en caso de ser cero se calcula pasando a horas el tiempo en minutos).
- <u>Honorarios</u> (Externo). Importe a facturar en concepto de honorarios.
- Gastos (Externo). Importe a facturar por gastos.

#### Integración desde a3asesor|business 360

El proceso de integración con Kleos se realiza desde el apartado Utilidades / Integración con Kleos -A3Erp b360 del menú a3ASESOR|business

| a3ERP 10.00.4 - Integracion con Kleos - General |                                             |  |  |  |  |  |
|-------------------------------------------------|---------------------------------------------|--|--|--|--|--|
| 🤅 🎒 Archivo 🎒 Ver 🎒 Herramientas 🎒 C            | configuración <i>i</i> Ayuda Buscar opción: |  |  |  |  |  |
| <u> </u>                                        |                                             |  |  |  |  |  |
| a3ASESOR   business                             | *                                           |  |  |  |  |  |
| Ficheros                                        | *                                           |  |  |  |  |  |
| Procesos                                        | *                                           |  |  |  |  |  |
| Consultas                                       | *                                           |  |  |  |  |  |
| Acciones                                        | *                                           |  |  |  |  |  |
| Utilidades                                      | *                                           |  |  |  |  |  |
| K Integración Kleos - A3Erp B360                |                                             |  |  |  |  |  |

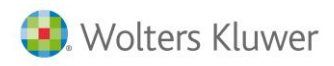

#### Confidencialidad

Para configurar la confidencialidad se deberá asignar en el apartado persona aquellos usuarios que quiere que puedan acceder al apartado integrar Kleos. Se informará el precio hora de facturación por defecto.

| b DESPACE  | HO DEMOS1 - Persona : 1/sa                                                                                                    |
|------------|----------------------------------------------------------------------------------------------------|
| Códia      | 0: 1 7                                                                                                    |
| Descripció | n: sa                                                                                                    |
| Control    |                                                                                                    |
| General    | ontiguración   Calendario   Observaciones   Campos externos   Niveles y permisos de personas   Coste Hora por Persona y Acción   Codigo de Responsable en A3Nom   Usuarios del sistema |
| A          | lias: sa Fecha alta: 12/09/2016 🗨 NIF:                                                                                                    |
| Direct     | ción: c/Valencia 453 🔲 Obsoleto                                                                                                    |
| Pobla      | ción:                                                                                                    |
| Provi      | nda: BARCELONA                                                                                                    |
|            | Pais: ESPAÑA                                                                                                    |
| Teléfo     | nos:                                                                                                    |
|            | Fax:                                                                                                    |
| EH         | mail:                                                                                                    |
| Ca         | rgo:                                                                                                    |
| Precio h   | ora: 30,00 🔄 Siempre aplicar este precio en expedientes                                                                                                    |
|            |                                                                                                    |
|            |                                                                                                    |
|            |                                                                                                    |

En el apartado de campos externos se indicará el precio de coste hora.

| b empres | sa vacía -          | Persona : 1/sa  |                      |                    |                                |                                 |                                |                      |
|----------|---------------------|-----------------|----------------------|--------------------|--------------------------------|---------------------------------|--------------------------------|----------------------|
| Cóc      | digo:               | 1               | Ø                    |                    |                                |                                 |                                |                      |
| Descrip  | ción: <sup>sa</sup> |                 |                      |                    |                                |                                 |                                |                      |
| General  | Configura           | ción Calendario | Observaciones        | Campos externos    | Niveles y permisos de personas | Coste Hora por Persona y Acción | Codigo de Responsable en A3Nom | Usuarios del sistema |
|          |                     | Visibilidad     | de acciones de niv   | el gerencial       |                                |                                 |                                |                      |
|          |                     | Acceso al       | módulo de imputad    | ión de Acciones ?  |                                |                                 |                                |                      |
|          |                     | Puede mo        | dificar el precio de | la acción imputada |                                |                                 |                                |                      |
|          |                     | Puede mo        | dificar el check de  | facturar acción?   |                                |                                 |                                |                      |
|          |                     | Puede ver       | r el importe de la a | ción ?             |                                |                                 |                                |                      |
| Cos      | ste por hor         | ra: 40          |                      |                    |                                |                                 |                                |                      |
|          |                     | Puede acc       | eder a las consulta  | as estadísticas??  |                                |                                 |                                |                      |
|          |                     | 🔽 Puede imp     | oortar datos de Kle  | os ?               |                                |                                 |                                |                      |
|          |                     | Acceso al       | módulo Asesor Bu:    | siness ?           |                                |                                 |                                |                      |
|          |                     | Administra      | ador en módulo Ase   | sor  Business      |                                |                                 |                                |                      |
| C        | ódigo Ofici         | na              | Q                    |                    |                                |                                 |                                |                      |
|          |                     | 🔽 Imputa ac     | tividades en Cuota   | s/Expedientes      |                                |                                 |                                |                      |
|          |                     | Procesa a       | ctividades de Cuot   | as/Expedientes     |                                |                                 |                                |                      |
|          |                     | 🔽 Usuario co    | on permisos avanza   | idos (Exp/Liqu)    |                                |                                 |                                |                      |
|          |                     | Imputa Ac       | tividades solo en E  | xpedientes propios |                                |                                 |                                |                      |

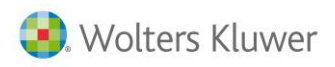

Y en el apartado de seguridad se ha de marcar:

| b empresa vacía - Edición de permisos |         |
|---------------------------------------|---------|
| Perfil: becario                       | Filtro: |
|                                       |         |
| ⊿ ·· 🗹 a3ERP                          |         |
| a3ERP ActiveX                         |         |
| a3ERP Excel Server                    |         |
| Activos fijos                         |         |
| Business intelligence                 |         |
| ⊳ 🗹 Cartera                           |         |
| ▷ Contabilidad                        |         |
|                                       |         |
| ▲ I Externas                          |         |
| Acumular Indicadores                  |         |
| b360 User                             |         |
| Calculadora                           |         |
| Consultar Acciones                    |         |
| Dashboard Estadístico                 |         |
| Excepciones y Alertas                 |         |
| Generar Facturas                      |         |
| Importar Indicadores A3Asesor         |         |
| Importar Indicadores Externos         |         |
| Indicadores Acumulados                |         |
| Indicadores Leídos                    |         |
| Integración Kleos - A3Erp B360        |         |
|                                       |         |
| Pre-Facturación de Cuotas             |         |

Adicionalmente si se quiere forzar el precio el precio coste de cada usuario, para una determinada actividad se podrá forzar en precio de coste de hora por acción. Esta parametrización se ha de indicar antes de integrar las acciones de Kleos.

## Configuración de la integración con Kleos

Desde el apartado de configuración se indicará los valores por defecto para incorporar los datos

| K Integra Datos des | de Kleos                |                   |                  |               |                            |
|---------------------|-------------------------|-------------------|------------------|---------------|----------------------------|
| Datos Incorporados  | Incorporar Datos        | Configuración     |                  |               |                            |
|                     |                         |                   |                  |               |                            |
|                     | Tipo Contable:<br>Serie | 1                 | 2016             |               |                            |
|                     | Cod. Artículo Honora    | rios              | IONORARIOS       | Q             |                            |
|                     | Cod. Artículo Gastos    | del Exp.          | GASTOS           | Q             |                            |
|                     | Cod. Artículo Apertu    | ra del Exp.       | 0                | Q             |                            |
|                     | 🗸 En honorarios/Ga      | stos incluir el A | sunto como datos | deamplicacion | de la línea del Expediente |
|                     |                         |                   |                  |               | Guardar                    |

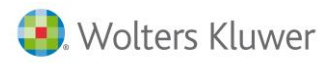

Tipo contable: Se indicará la empresa (tipo contable) en la que se importará la información

- Serie: Se indicará la serie en la que se grabarán los datos.
- Cod. Artículos honorarios: En el caso de traspasar un honorario, se creará este honorario por defecto con la descripción indicada en el artículo y el precio indicado en el traspaso. E n el caso de marcar el indicador de "incluir en el asunto cono datos de ampliación de la línea del expediente" en este caso agregará la descripción de Kleos como f6 en el honorario, y como línea de ampliación en la factura si se ha diseñado el formato de ampliación para ello.
- **Cod. Artículo Gastos del Exp.**: Código de gasto por defecto. Se traspasará como gasto con la descripción de la tabla, pudiendo escoger si se traspasa el detalle del traspaso de Kleos.
- **Cod. Artículo Apertura del expediente**: Por defecto es necesario la creación de un concepto para abrir un expediente, en este caso por defecto se creará un artículo Apertura del expediente sin importe. Se crea facturable para poder utilizar la misma línea que se quiere facturar.
- En honorarios / gastos incluir el asunto cono datos de ampliación de la línea del Expediente. Al marcar este apartado se copiará la descripción de Kleos como detalle adicional, visible con f6 desde el artículo del expediente. Siempre y cuando se cree un formato de impresión de factura que se defina ver el literal, podrá aparecer en la factura.

#### **Incorporar datos**

Desde este apartado se gestiona el proceso de lectura de la Excel que incluye los datos a importar a petición del usuario .Se selecciona el fichero y procesamos los datos incluidos en la Excel remitida desde Kleos, mediante el botón procesar.

| K Integra Datos deso | de Kleos              |                   |        |
|----------------------|-----------------------|-------------------|--------|
| Datos Incorporados   | Incorporar Datos      | Configuración     |        |
| Fichero excel a pro  | ocesar: F:\Integracio | on Kleos\pruebas1 | 1.xlsx |
|                      |                       |                   |        |
|                      |                       |                   |        |
|                      |                       |                   |        |
|                      |                       |                   |        |

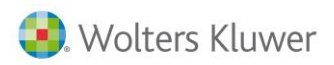

El programa gestionará todos los registros leídos emitiendo las oportunas incidencias en el caso que sea necesario, para que el usuario pueda corregir la situación.

| j | K Integra Datos desde Kleos          |                                                                                                    |
|---|--------------------------------------|----------------------------------------------------------------------------------------------------|
|   | Datos Incorporados Incorporar I      | tos Configuración                                                                                        |
| I |                                      |                                                                                                    |
|   | Fichero excel a procesar: D:\E       | MPLO 4.xls                                                                                               |
|   |                                      |                                                                                                    |
| ĺ | *********                            | *********************************                                                                        |
|   | Procesamiento de fichero de excel co | acciones procesadas en Kleos                                                                             |
|   | Procesando fila 7                    |                                                                                                    |
|   | Procesando fila 8                    |                                                                                                    |
|   | Procesando fila 9                    |                                                                                                    |
|   | Procesando fila 10                   |                                                                                                    |
|   | Procesando fila 11                   |                                                                                                    |
|   | Procesando fila 12                   |                                                                                                    |
|   | Procesando fila 13                   |                                                                                                    |
|   | Procesando fila 15                   |                                                                                                    |
|   | Procesando fila 16                   |                                                                                                    |
|   | Procesando fila 17                   |                                                                                                    |
|   | Procesando fila 18                   |                                                                                                    |
|   | ATENCIÓN No existe en A3Erp el d     | nte CLIENTE KLEOS CRISTINA SAM SAM con nif 12345678A. El proceso creará el diente al procesar la acción. |
| 1 |                                      |                                                                                                    |

El programa indicará el número de Líneas procesadas

| A3ASESORbusiness          | A3ASESORbusiness                          |
|---------------------------|-------------------------------------------|
| Línea Excel procesada: 18 | Proceso de lectura de Acciones finalizado |
| Aceptar                   | Aceptar                                   |

#### **Datos incorporados**

Es importante parametrizar a las personas antes de incorporar datos desde este apartado.

Desde este apartado se incorporan los datos. Al acceder a la pantalla por defecto se filtrará por los datos no procesados. Seleccionaremos F5 Ver para que muestre los datos sin procesar.

| K Integra Datos des       | de Kleos              |               |            | have drawn having |  |
|---------------------------|-----------------------|---------------|------------|-------------------|--|
| Datos Incorporados        | Incorporar Datos      | Configuración |            |                   |  |
| Situación<br>SIN PROCESAR | Cliente               | Persona       | Referencia | (F5) Ver          |  |
| Drag a column header h    | here to group by that | t column      |            |                   |  |
|                           |                       |               |            |                   |  |

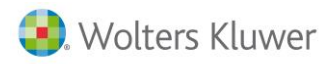

|     | - t D       |         | - de Meser |                        |                       |                        |              |               |                |            |                    |           |                  |         |                     |
|-----|-------------|---------|------------|------------------------|-----------------------|------------------------|--------------|---------------|----------------|------------|--------------------|-----------|------------------|---------|---------------------|
| K   | ntegra D    | atos de | sde Nieos  |                        |                       | and the second second  |              |               |                |            |                    |           |                  |         |                     |
| D   | itos Incorp | orados  | Incorpor   | rar Datos Configuració | n                     |                        |              |               |                |            |                    |           |                  |         |                     |
| S   | uación      |         | Client     | e Persona              | Referencia            |                        |              |               |                |            |                    |           |                  |         |                     |
| S   | N PROCES    | AR      | •          | Q                      | Q                     | (F5) Ver               |              |               |                |            |                    |           |                  |         |                     |
| -   |             |         |            |                        |                       |                        |              |               |                |            |                    |           |                  |         |                     |
| Dra | g a colum   | header  | here to gr | oup by that column     |                       |                        |              |               |                |            |                    |           |                  |         |                     |
|     | d.Línea     | Pro     | Cod.P      | Nombre persona         | Asunto                | Elemento facturable    | Situación    | Estado        | Nombre Expedi  | Fecha      | Nº Expediente      | Tipo Exp. | Descr. Tipo Exp. | Refere  | Referencia en kleos |
| •   | 1434        | 5       | EAB        | ESTER AAAA BBBB        | llamada a Cristina    | REUNIÓN EN EL DESPA    | SIN PROCESAR | NO FACTURABLE | CRISTINA NO    | 01/04/2016 |                    | EXP_0003  | TRÁMITES         | 2016-0  | 77002 / 11023938 D  |
|     | 1435        | 5       | MMM        | MARTA MARTA MA         | Visita a cliente      | REUNIÓN EN EL DESPA    | SIN PROCESAR | NO FACTURADO  | LUIS DELSO - J | 02/04/2016 |                    | EXP_0004  | JURIDICO         | 2016-0  | DESCRIPCIÓN Kleos   |
|     | 1436        | 5       | MMA        | MAR MAR ALONSO         | consulta a diente     | REUNIÓN EN EL DESPA    | SIN PROCESAR | NO FACTURABLE | RODRIGO RATO   | 03/04/2016 |                    | EXP_0005  | MERCANTIL        | 2016-0  | DESCRIPCIÓN Kleos   |
|     | 1437        | 5       | AA         | ANA ANA                | general. Consulta gen |                        | SIN PROCESAR | NO FACTURADO  | ARISTRAIN      | 04/04/2016 |                    | EXP_0006  | CIVIL            | 2016-0  | DESCRIPCIÓN Kleos   |
|     | 1438        | 5       | CCC        | CRIS CRIS CRIS         | consulta general      | REUNIÓN EN EL DESPA    | SIN PROCESAR | NO FACTURADO  | ARISTRAIN      | 05/04/2016 |                    | EXP_0007  | PENAL            | 2016-0  | DESCRIPCIÓN Kleos   |
|     | 1439        | 5       | EGC        | ESTER GONZALES C       | visita a cliente      | REUNIÓN EN EL DESPA    | SIN PROCESAR | NO FACTURADO  | LOLA REY - CA  | 06/04/2016 | 1 0                | EXP_0008  | LABORAL          | 2017-0  | DESCRIPCIÓN Kleos   |
|     | 1440        | 5       | EGA        | ESTER GONZALEZ A       | CLIENTE BLOQUEADO     | REUNIÓN EN EL DESPA    | SIN PROCESAR | NO FACTURABLE | INSPECCION I   | 07/04/2016 | 1                  | EXP_0003  | TRÁMITES         | 2017-0  | 77002 / 11023938    |
|     | 1441        | . 5     | EGC        | ESTER GONZALES C       | diente bloqueado tien | REUNIÓN EN EL DESPA    | SIN PROCESAR | NO FACTURABLE | nombre del ex  | 08/04/2016 | 1                  | EXP_0004  | JURIDICO         | 2017-0  | DESCRIPCIÓN Kleos   |
|     | 1442        | 5       | ARDL       | ANA RUIZ DE LIEGA      | consulta general      | REUNIÓN EN EL DESPA    | SIN PROCESAR | NO FACTURADO  | ARISTRAIN      | 11/04/2016 | 1                  | EXP_0007  | PENAL            | 2017-0  | DESCRIPCIÓN Kleos   |
|     | 1443        | 5       | ASS        | ABOGADO SOR SOR        | visita a cliente      | DESCRIPCIÓN DEL ELE    | SIN PROCESAR | NO FACTURADO  | nombre expedi  | 12/04/2016 |                    | EXP_0014  | TIPOPRUEBA       | cris 20 | DESCRIPCIÓN DEL E   |
|     |             |         |            |                        |                       |                        |              |               |                |            |                    |           |                  |         |                     |
| 4   |             |         |            |                        |                       |                        |              |               |                |            |                    |           |                  |         | •                   |
|     |             |         | _          |                        |                       |                        | _            |               |                |            |                    |           |                  |         |                     |
|     | 10 Reg      | istros. | 0          | Procesar               | Seleccionar Tod       | lo 🗂 Deseleccionar Toc | io           |               |                | Camb       | ia Situación a: NC | APLICA    | 👻 🌔 Cambiar      |         | <u>S</u> alir       |

Desde esta pantalla se pueden visualizar los datos a incorporar y decidir si alguno de ellos no se quiere aplicar. Mediante la selección de "seleccionar todos se puede marcar masivamente"

Mediante el cambiar situación se puede escoger no aplicar ni traspasar ese elemento.

Una vez seleccionados se marcará procesar.

Una vez terminado el proceso emitirá un log con el resultado.

| E Visualizador de Log                                                                                                    | - • × |
|----------------------------------------------------------------------------------------------------|-------|
| +++++++++++++++++++++++++++++++++++++                                                                                                    |       |
| Procesar acciones desde kleos.                                                                                                    |       |
|                                                                                                    |       |
| Fecha del proceso : 14/09/2016 0:00:00                                                                                                    |       |
|                                                                                                    |       |
| Comienzo de proceso. 14/09/2016 23:23:25                                                                                                    |       |
| Acciones a procesar: 12                                                                                                    |       |
| Id.Línea: 13 : Procesando expediente GE-2016-1 del cliente CLIENTE 1 KLEOS                                                                                                    |       |
| ATENCION -> Se ha creado el cliente 13 -> CLIENTE 1 KLEOS con NIF 00000001A complemente los datos adicionales del registro creado.                                                                                                    |       |
| - Error, El Ciente en la acción no correponde con el cliente del expediente.                                                                                                    | =     |
| u. Error El climita en la acción po corresponde con al climita del avadiante                                                                                                    |       |
| If lines is there en a sector no corregoine construction and the sector and the sector and the s |       |
| - ATENCION -> Se ha creado el cliente 14 -> CLIENTE 2 KLEOS con NIF 0000002 complemente los datos adicionales del registro creado.                                                                                                    |       |
| Error. El cliente en la accion no correponde con el cliente del expediente.                                                                                                    |       |
| Id.Línea: 16 : Procesando expediente GE-2016-4 del cliente CLIENTE 3 KLEOS EXTRANJERO                                                                                                    |       |
| Id.Línea: 17 : Procesando expediente GE-2016-5 del cliente CLIENTE 4 KLEOS                                                                                                    |       |
| Id.Línea: 18 : Procesando expediente GE-2016-6 del cliente CLIENTE 5 KLEOS                                                                                                    |       |
| Id.Línea: 19 : Procesando expediente GE-2016-7 del cliente CLIENTE 6 KLEOS                                                                                                    |       |
| Id.Línea: 20 : Procesando expediente GE-2016-8 del cliente ANA JURIDICO KLEOS                                                                                                    |       |
| Id.Linea: 21 : Procesando expediente GE-2016-9 del cliente JESUS KLEOS CAMPEON                                                                                                    |       |

Adicionalmente desde este apartado gestionemos los datos leídos. Incluye un filtro de visualización (según la situación, el cliente, la persona o la referencia), un grid con los registros que cumplen los criterios del filtro.

Se Usará el campo identificador único de kleos, para validar si el registro existe o es uno nuevo. En el caso de registro existente, si el estado situación del registro no procesado se actualizará la información de la tabla con el registro leído, si la situación de la acción es <A> (registro Actualizado) y hubiera alguna diferencia en datos cuantitativos (unidades, precio, etc.) que afecte al traspaso de honorarios, el sistema informará de la incidencia la usuario para la corrección de la incidencia, no modificando el registro guardado en la base de datos.

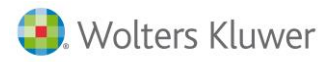

Una vez enlazados se podrá consultar los datos incorporados filtrando según el estado del registro:

- Sin procesar
- Procesada
- Con errores
- No aplica

| K  | Integra Dat                                          | os desde | Kleos           | and the second division in the second division in the second divisio |                                                                                                  |  |  |  |
|----|------------------------------------------------------|----------|-----------------|----------------------------------------------------------------------------------------------------|--------------------------------------------------------------------------------------------------|--|--|--|
|    | Datos Incorpo                                        | rados I  | ncorporar Datos | Configuración                                                                                                    |                                                                                                  |  |  |  |
| 5  | Situación                                            |          | Cliente         | Persona Referencia                                                                                                    |                                                                                                  |  |  |  |
| 1  | SIN PROCESA                                          | R 🔽      | Q               | Q                                                                                                    | (F5) <u>V</u> er <b>₹</b>                                                                        |  |  |  |
| _6 | TODOS                                                |          |                 |                                                                                                    |                                                                                                  |  |  |  |
| C  | SIN PROCESAR<br>PROCESADA re to group by that column |          |                 |                                                                                                    |                                                                                                  |  |  |  |
|    | CON ERRORE:<br>NO APLICA                             | s [      | Cod.Persona     | Nombre persona                                                                                                    | Asunto                                                                                           |  |  |  |
| ۲  | 1                                                    | 1        | EGA             | ESTER GONZALEZ AUDITIA                                                                                                    | llamada a Cristina                                                                               |  |  |  |
|    | 2                                                    | 1        | EGC             | ESTER GONZALES CAMESTRALES                                                                                                    | Visita a cliente                                                                                 |  |  |  |
|    | 3                                                    | 1        | JA              | JUDIT ALONSO                                                                                                    | consulta a diente                                                                                |  |  |  |
|    | 4                                                    | 1        | . 1             | sa                                                                                                    | general. Consulta general con muchos datos . • Tabla de honorarios. Tarifa de precios a aplicar. |  |  |  |
|    | 5                                                    | 1        | ARDL            | ANA RUIZ DE LIEGANA                                                                                                    | consulta general                                                                                 |  |  |  |
|    | 6                                                    | 1        | EGC             | ESTER GONZALES CAMESTRALES                                                                                                    | visita a diente                                                                                  |  |  |  |
|    | 7                                                    | 1        | EGA             | ESTER GONZALEZ AUDITIA                                                                                                    | llamada a Cristina                                                                               |  |  |  |
|    | 8                                                    | 1        | EGC             | ESTER GONZALES CAMESTRALES                                                                                                    | Visita a cliente                                                                                 |  |  |  |
|    | 9                                                    | 1        | JA              | JUDIT ALONSO                                                                                                    | consulta a cliente                                                                               |  |  |  |
|    | 10                                                   | 1        | . 1             | sa                                                                                                    | general. Consulta general con muchos datos . • Tabla de honorarios. Tarifa de precios a aplicar. |  |  |  |
|    | 11                                                   | 1        | ARDL            | ANA RUIZ DE LIEGANA                                                                                                    | consulta general                                                                                 |  |  |  |
|    | 12                                                   | 1        | EGC             | ESTER GONZALES CAMESTRALES                                                                                                    | visita a cliente                                                                                 |  |  |  |

Se permite la exportación a Excel. Una vez proceso se emitirá un log con la información del enlace.

| A3ASESORbusiness                          |
|-------------------------------------------|
| Proceso de lectura de Acciones finalizado |
| Aceptar                                   |

Una vez procesado se puede ver filtrando los elementos por situación PROCESADA

| 🕻 İntegra Datos desde Kleos |                                                                              |         |             |                            |                            |                                     |              |              |                                         |            | - I - X       | ĺ |
|-----------------------------|------------------------------------------------------------------------------|---------|-------------|----------------------------|----------------------------|-------------------------------------|--------------|--------------|-----------------------------------------|------------|---------------|---|
|                             | Datos Incorporados Incorporados Configuración                                |         |             |                            |                            |                                     |              |              |                                         |            |               |   |
| ſ                           | Atuación Cliente Persona Referencia<br>ROCESADA ▼ 105 Q Q ROCESADA (F5)⊻er € |         |             |                            |                            |                                     |              |              |                                         |            |               |   |
| D                           | Jrag a coulin header here to group by that column                            |         |             |                            |                            |                                     |              |              |                                         |            |               |   |
|                             | Id.Línea                                                                     | Proceso | Cod.Persona | Nombre persona             | Asunto                     | Elemento facturable                 | Situación Es | stado        | Nombre Expediente                       | Fecha      | Nº Expediente | i |
|                             | 1429                                                                         | 4       | EGC         | ESTER GONZALES CAMESTRALES | Visita a cliente           | DELATIÓN EN EL DESDACHO INEORMATIVA | PROCESADA NO | O FACTURABLE | LUIS DELSO - JOSE GOMIS                 | 18/02/2016 | 1             | 1 |
| ۲                           | 1441                                                                         | 5       | EGC         | ESTER GONZALES CAMESTRALES | cliente bloqueado tiene de | Ver Datos del Cliente FC MATIVA     | PROCESADA NO | O FACTURABLE | nombre del expediente cliente bloqueado | 08/04/2016 | 1             | 1 |
|                             |                                                                              |         |             |                            |                            | Ver Expediente                      |              |              |                                         |            |               |   |

Para facilitar la revisión de los datos generados, con la tecla derecha encima del elemento se puede acceder a ver los datos del cliente, o acceder al expediente. Una vez en el expediente a la vez se puede consultar la acción o los honorarios generados.

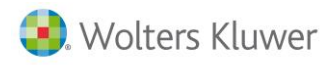

#### Comprobaciones que se realizarán:

**Clientes:** La importación de datos se realizará mediante la comprobación del NIF Se comprueba si el cliente existe, si no existe se crea.

**Expedientes.** Se valida si existe un expediente con la referencia indicada. En caso de no existir la referencia, se creará un expediente con los datos suministrados. Los campos específicos de cabecera del expediente serán los asignados al cliente.

En el caso que el expediente estuviera cerrado se reportará como error y el proceso no continuará.

El expediente se creará como "facturable "

|    | 1. 1. 1./201/     | <i>c</i> // |           |             |      |                 |              |          |                  |   |
|----|-------------------|-------------|-----------|-------------|------|-----------------|--------------|----------|------------------|---|
| DE | xpediente: 4/2010 | 0/4         |           |             |      |                 |              |          |                  |   |
|    | Código:           | 5           |           | Q CLI       | INTE | 5 KLEOS         |              |          |                  |   |
|    | Fecha: 0          | 06/04/20    | 16 💌      |             |      |                 |              |          | Revisado         |   |
|    | Número: 4         | 4 2         | 2016      |             |      | 4               | Cerrado      |          | Fecha cierre:    |   |
|    | Nombre: E         | EXPEDIE     | NTE JURID | OICO        |      |                 |              | Refere   | encia: GE-2016-6 |   |
|    | Cabecera Lír      | íneas P     | ie Ob     | oservacione | es ( | Campos externos | Ampliación o | de Datos | 3                |   |
|    |                   |             |           |             |      |                 |              |          |                  |   |
|    | M                 | Ioneda:     | EURO      |             |      | -               |              |          |                  |   |
|    | Forma de          | e pago:     | Contado   |             |      | •               |              |          |                  |   |
|    | Pe                | ersona:     | EGC       |             | Q,   | ESTER GONZALES  | S CAMESTRA   | LES      |                  |   |
|    | Código factu      | uración:    | 5         |             | Q,   | CLIENTE 5 KLEOS |              |          |                  |   |
|    |                   |             | E Factur  | able        |      |                 |              |          |                  |   |
|    | Centro            | coste:      | BARCELO   | NA          |      | •               | Represer     | ntante:  | "LA EMPRESA"     | • |
|    | Centro o          | oste 2:     | CENTRAL   | ,           |      | •               |              |          |                  |   |
|    | Centro o          | oste 3:     | FISCAL    |             |      | •               |              |          |                  |   |
|    |                   |             |           |             |      |                 |              |          |                  |   |

- Creación de acciones imputadas al expediente.
  - Inserción de líneas de acciones: Se generará un registro por cada línea que tenga informada un tiempo. (convertido a horas) y se grabará el usuario de las acciones indicando el expediente. El coste lo tendrá indicado cada usuario o por cada tipo de tarea. Si el importe de Honorarios o Gastos sea cero o el estado de la línea en la Excel sea "No facturable" se generará un registro por cada línea que tenga informado un tiempo (pasado a horas) y se grabará el usuario que ha realizado la acción imputando al expediente asociado.
  - Esta acción tomará los datos del responsable de la acción (abogado), la acción (campo tipo) y el tiempo empleado. El sistema calculará el coste de la acción en base a los datos de costes asignado a la persona, pudiendo ser específico persona-Acción o en caso de no estar especificado ser el valor genérico de coste asociado a la persona.

**Creación de líneas de honorarios o Gastos.** Se crearán las líneas de expediente correspondientes a honorarios o a gastos según el siguiente criterio:

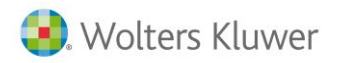

Para que una línea se impute en un expediente (como honorarios o como gasto) deberá venir asignado en la Excel el campo "Facturado" como <No facturado>, si este campo toma el valor de <No facturable> solo generará una acción imputable aun cuando incluya importes.

El valor indicado en la columna "Honorarios" o "Gastos" corresponde con el importe total para todas las unidades. El proceso calcula el valor unitario del servicio (dividiendo importe total entre unidades).

El artículo a usar en la línea de honorarios o en línea de gastos será el especificado en la pantalla de selección siendo el mismo en todas las líneas que sean procesadas en un mismo proceso. Existirá la opción de buscar el artículo en la tabla de artículos para facilitar la usabilidad.

Los artículos usados como honorarios o gastos deben estar creados previamente en a3Erp y tener asignado el campo "Tipo de línea en expediente" en la pestaña "Campos externos" de la ficha del artículo el valor <H-HONORARIOS> o <T-LINEA DE TRABAJO> (para el caso de gastos).

| Asesoria - Artículo : CONSULT/HONORARIOS CONSULTORIA EMPRESARIAL |                                                                                                    |  |  |  |  |  |  |  |  |
|------------------------------------------------------------------|----------------------------------------------------------------------------------------------------|--|--|--|--|--|--|--|--|
|                                                                  |                                                                                                    |  |  |  |  |  |  |  |  |
| Código: CONSULT                                                  |                                                                                                    |  |  |  |  |  |  |  |  |
| Descripción: HONORARIOS CONSU                                    | LTORIA EMPRESARIAL                                                                                 |  |  |  |  |  |  |  |  |
|                                                                  |                                                                                                    |  |  |  |  |  |  |  |  |
| General Ventas Compras Otros                                     | Parametriz, Estructura Expedientes Observaciones Campos externos Servicios Adicionales (Incl/Excl) |  |  |  |  |  |  |  |  |
| Servicio Profesional Asociado:                                   |                                                                                                    |  |  |  |  |  |  |  |  |
| Tipo de Artículo:                                                | GENERICO -                                                                                         |  |  |  |  |  |  |  |  |
| Indicador para facturación:                                      | Q                                                                                                  |  |  |  |  |  |  |  |  |
| Modelo del indicador:                                            |                                                                                                    |  |  |  |  |  |  |  |  |
| Tipo de Línea en Expediente:                                     | H-HONORARIOS -                                                                                     |  |  |  |  |  |  |  |  |
|                                                                  | H-HONORARIOS                                                                                       |  |  |  |  |  |  |  |  |
|                                                                  | T-LINEA DE TRABAJO<br>G-PAGOS POR CUENTA DEL CLIENTE<br>N-NO APLICA                                |  |  |  |  |  |  |  |  |
|                                                                  |                                                                                                    |  |  |  |  |  |  |  |  |
|                                                                  |                                                                                                    |  |  |  |  |  |  |  |  |
|                                                                  |                                                                                                    |  |  |  |  |  |  |  |  |

Si el campo "Cantidad" toma el valor cero, se calculará este valor a partir del dato de la columna "tiempo" (expresado en minutos) convertido en su equivalente en horas. Si no viene especificado tiempo ni cantidad el módulo asignará el valor 1 como unidades.

El importe de coste del servicio se calcula en base al coste hora de la persona (abogado) que ha realizado la acción indicada en la columna Tipo (si hay un importe de coste específico para el binomio persona-acción se propone ese valor, si no está especificado se usará el importe de coste genérico de la persona).

#### Cómo ver la información traspasada

Desde los expedientes se puede ver las acciones generadas mediante el rayo en la parte superior.

| b Expediente 4/2016/8 |                                                                                |                            |                     |                                 |          |             |                     |         |              |       |  |
|-----------------------|--------------------------------------------------------------------------------|----------------------------|---------------------|---------------------------------|----------|-------------|---------------------|---------|--------------|-------|--|
|                       | Código: 9                                                                      | DESUS SILVA KLEOS          |                     |                                 |          |             |                     |         |              | 🕫 🔍 🏈 |  |
|                       | Fecha: 10/04/2016 💌                                                            |                            | Revis               | sado                            |          |             |                     |         |              |       |  |
|                       | Número: 4 2016                                                                 | 8                          | 🗖 Cerrado 🛛 🛛 Fecha | cierre:                         |          |             |                     |         |              |       |  |
|                       | Nombret EXPEDIENTE CIVIL DESCRIPCIÓN Referenda: GE-2016-10                     |                            |                     |                                 |          |             |                     |         |              |       |  |
|                       | Cabecera Líneas Pie Obs                                                        | ervaciones Campos externos | Ampliación de Datos |                                 |          |             |                     |         |              |       |  |
|                       | Honorarios Líneas de trabajo Provisiones de fondos Pagos por cuenta del clente |                            |                     |                                 |          |             |                     |         |              |       |  |
|                       | 🗄 🗎 🗊 Fecha                                                                    | Persona Nombre             | Estade Artículo     | Descripción                     | Unidades | Precio :. 1 | Base Tipo de IVA    | Cuenta  | Centro coste | Cen   |  |
|                       | 14/09/2016                                                                     |                            | Revisz              | Línea de Apertura de Expediente |          |             | 0,00 Ordinario 21 % | 7000000 | CENTRAL      | BAR   |  |
|                       |                                                                                |                            |                     |                                 |          |             |                     |         |              |       |  |

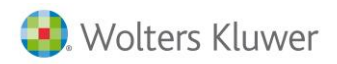

Una vez se indique el honorario (se puede utilizar la misma línea de parte de trabajo) que por defecto es no facturable, o crear nuevas línea de trabajo (No honorario) para indicar los centros de coste y el usuario al que se quiere imputar el ingreso y y se puede generar la facturación.

| ΒE | xpediente: 4/2016/8                                                   |
|----|-----------------------------------------------------------------------|
|    | Código: 9 Q JESUS SILVA KLEOS                                         |
|    | Fecha: 10/04/2016 💌 Revisado                                          |
|    | Número: 4 2016 8 Cerrado Fecha cierre:                                |
|    | Nombre: EXPEDIENTE CIVIL DESCRIPCIÓN Referencia: GE-2016-10           |
|    | Cabecera Líneas Pie Observaciones Campos externos Ampliación de Datos |
|    |                                                                       |
|    | Moneda: EURO                                                          |
|    | Forma de pago: Contado 🔹                                              |
|    | Persona: 2 Q SA                                                       |
|    | Código facturación: 9 Q JESUS SILVA KLEOS                             |
|    | 🔽 Facturable                                                          |

#### Listado de las acciones

Se podrán realizar las consultas de acciones tanto desde de a3asesor|business Acciones / consulta de acciones, permitiendo filtrar por persona, cliente, cuota, expediente, fecha y según si es para una cita / cuota o expediente.

|                       | Consulta acciones imputadas 📃 🗖 🔤               |            |           |           |            |                         |          |          |                    |                            |          |             |          |                                                             |
|-----------------------|-------------------------------------------------|------------|-----------|-----------|------------|-------------------------|----------|----------|--------------------|----------------------------|----------|-------------|----------|-------------------------------------------------------------|
| Persona Cliente Cuota |                                                 | Expediente |           |           |            | Desde Fecha Hasta Fecha |          |          |                    | Ver Acciones imputadas de: |          |             |          |                                                             |
|                       |                                                 | Q,         |           |           | 0,         |                         |          | 01/0     | 09/2000 <b>•</b> 1 | 5/09/2016                  | 🔻 🔽 Cita | as/Reunione | s 🔽 Cuo  | tas 🔽 Expedientes 🕄 (F5) Ver                                |
| Dra                   | ag a column header here to group by that column |            |           |           |            |                         |          |          |                    |                            |          |             |          |                                                             |
|                       | Persona                                         | facturar   | procesado | facturado | Fecha Ini  | Fecha fin               | Hora Ini | Hora Fin | Tiempo empleado    | unidades                   | importe  | subtotal    | Acción   | Detalle                                                     |
| •                     | MARTA MARTA MARTA                               |            |           |           | 12/04/2016 | 12/04/2016              | 00:00    | 00:00    | 2,000              | 0 1,00                     | 0,00€    | 0,00€       | ACC_0003 | accion de consulta con responsable sin importe              |
|                       | MARTA MARTA MARTA                               |            |           |           | 12/04/2016 | 12/04/2016              | 00:00    | 00:00    | 2,000              | 0 1,00                     | 0,00€    | 0,00€       | ACC_0003 | accion de consulta con responsable sin importe              |
|                       | MARTA MARTA MARTA                               |            |           |           | 09/04/2016 | 09/04/2016              | 00:00    | 00:00    | 0,170              | 0 1,00                     | 0,00€    | 0,00€       | ACC_0003 | acción de consulta                                          |
|                       | ESTER GONZALES CAMESTRALES                      |            |           |           | 08/04/2016 | 08/04/2016              | 00:00    | 00:00    | 0,170              | 0 2,00                     | 0,00€    | 0,00€       | ACC_0005 | diente bloqueado tiene que avisar                           |
|                       | ESTER GONZALEZ AUDITIA                          |            |           |           | 07/04/2016 | 07/04/2016              | 00:00    | 00:00    | 0,170              | 0 1,00                     | 0,00€    | 0,00€       | ACC_0004 | CLIENTE BLOQUEADO PANTALLA OTROS                            |
|                       | ESTER GONZALES CAMESTRALES                      |            |           |           | 06/04/2016 | 06/04/2016              | 00:00    | 00:00    | 1,500              | 0 1,50                     | 0,00€    | 0,00€       | ACC_0002 | visita a diente                                             |
|                       | ESTER GONZALES CAMESTRALES                      |            |           |           | 06/04/2016 | 06/04/2016              | 00:00    | 00:00    | 1,500              | 0 1,50                     | 0,00€    | 0,00€       | ACC_0002 | visita a diente                                             |
|                       | CRIS CRIS CRIS                                  |            |           |           | 05/04/2016 | 05/04/2016              | 00:00    | 00:00    | 4,000              | 0 4,00                     | 0,00€    | 0,00€       | ACC_0001 | consulta general                                            |
|                       | CRIS CRIS CRIS                                  |            |           |           | 05/04/2016 | 05/04/2016              | 00:00    | 00:00    | 4,000              | 0 4,00                     | 0,00€    | 0,00€       | ACC_0001 | consulta general                                            |
|                       | ALBA AUREN ASTORIA                              |            |           |           | 04/04/2016 | 04/04/2016              | 00:00    | 00:00    | 3,000              | 0 3,00                     | 0,00€    | 0,00€       | ACC_0001 | general. Consulta general con muchos datos . • Tabla de hor |
|                       | ALBA AUREN ASTORIA                              |            |           |           | 04/04/2016 | 04/04/2016              | 00:00    | 00:00    | 3,000              | 0 3,00                     | 0,00€    | 0,00 €      | ACC_0001 | general. Consulta general con muchos datos . • Tabla de ho  |
|                       | MARTA MARTA MARTA                               |            |           |           | 02/04/2016 | 02/04/2016              | 00:00    | 00:00    | 2,000              | 0 2,00                     | 0,00€    | 0,00 €      | ACC_0002 | Visita a cliente mismo expediente otro tipo. No facturado   |
|                       | KLEO AAAA BBBB                                  |            |           |           | 01/04/2016 | 01/04/2016              | 00:00    | 00:00    | 1,000              | 0 1,00                     | 0,00€    | 0,00 €      | ACC_0001 | consulta separació                                          |

Se puede ver la información desde Utilidades / integración con Kleos seleccionando PROCESADA y con la opción de seleccionar la persona, referencia o cliente.

| Κ  | Integra Da                                            | tos desde | Kleos           |                            |                                                                                                  |  |  |  |  |  |  |
|----|-------------------------------------------------------|-----------|-----------------|----------------------------|--------------------------------------------------------------------------------------------------|--|--|--|--|--|--|
| Γ  | atos Incorp                                           | orados II | ncorporar Datos | Configuración              |                                                                                                  |  |  |  |  |  |  |
| ļ  | Situación Cliente Persona Referencia<br>PROCESADA V Q |           |                 |                            |                                                                                                  |  |  |  |  |  |  |
| Di | Drag a column header here to group by that column     |           |                 |                            |                                                                                                  |  |  |  |  |  |  |
|    | Id.Línea                                              | Proceso   | Cod.Persona     | Nombre persona             | Asunto                                                                                           |  |  |  |  |  |  |
| ۲  | 1                                                     | 1         | KAB             | KLEO AAAA BBBB             | consulta separació                                                                               |  |  |  |  |  |  |
|    | 2                                                     | 1         | MMM             | MARTA MARTA MARTA          | Visita a diente mismo expediente otro tipo. No facturado                                         |  |  |  |  |  |  |
|    | 4                                                     | 1         | AAA             | ALBA AUREN ASTORIA         | general. Consulta general con muchos datos . • Tabla de honorarios. Tarifa de precios a aplicar. |  |  |  |  |  |  |
|    | 5                                                     | 1         | 1               | CRIS CRIS CRIS             | consulta general                                                                                 |  |  |  |  |  |  |
|    | 6                                                     | 1         | EGC             | ESTER GONZALES CAMESTRALES | visita a cliente                                                                                 |  |  |  |  |  |  |
|    | 7                                                     | 1         | EGA             | ESTER GONZALEZ AUDITIA     | CLIENTE BLOQUEADO PANTALLA OTROS                                                                 |  |  |  |  |  |  |
|    | 8                                                     | 1         | EGC             | ESTER GONZALES CAMESTRALES | cliente bloqueado tiene que avisar                                                               |  |  |  |  |  |  |
|    |                                                       |           |                 |                            |                                                                                                  |  |  |  |  |  |  |

Soluciones integrales de gestión para Despachos Profesionales y Empresas 902 330 083 tel www.wolterskluwer.es

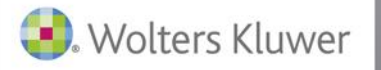

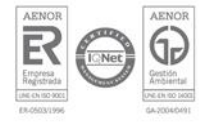